## **Evaluate the Results:**

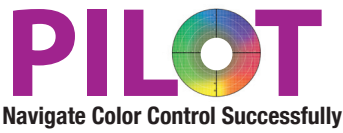

After a file has been processed, Alwan ColorHub will show you the Ink savings statistics in the Report section of the main interface. If the "Gain %" value is close to 0, the file probably has transparencies in the file and cannot be Optimized without allowing Alwan to flatten the file. If this is the case, please refer to the PDF Flattening tutorial.

Also, Please open the Report Folder (inside the Input folder that you configures for your queue. You will find a PDF and Text report of what Alwan did to the file. This is great to trace what is happening your files.

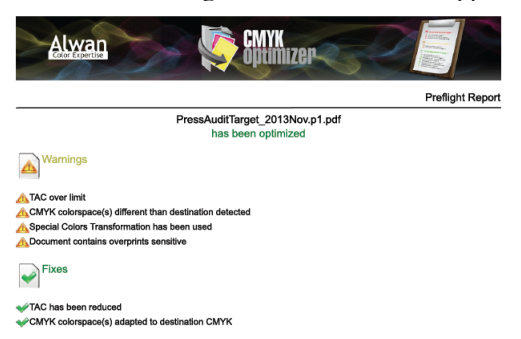

Visualize the Before and After result using Acrobat Pro

Open the before and after Alwan processed files in Acrobat. Tile them Vertically in order to see the two files side by side.

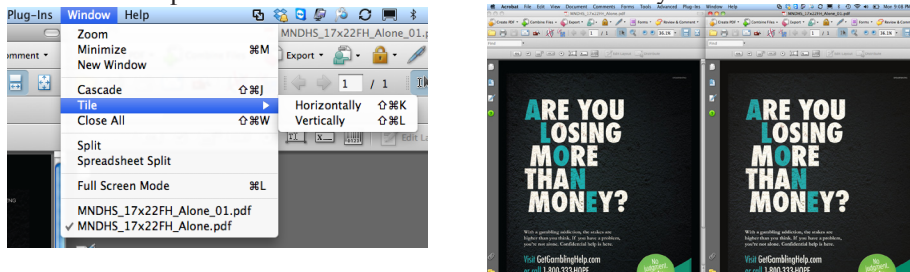

Depending on the version of acrobat, find Advance- Print Production- Output Preview to bring up the channel information of the file.

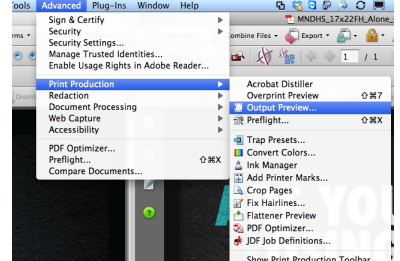

Turn off the K channel on both PDFs, this is the amount of CMY in both separations, the Alwan ColorHub optimized file should show a lot less CMY, it should be very dull compared to the non Alwanized file.

| Control Control                                                                                                    | □ □ □ □ □ □ MNDH5_17x22FH_Alone.pdf                                                                           | D MNDHS_17x22FH_Alone_01.pdf                                                        |                                                             |                   |
|----------------------------------------------------------------------------------------------------|----------------------------------------------------------------------------------------------------|-------------------------------------------------------------------------------------|-------------------------------------------------------------|-------------------|
| Image: Control in the image: Control in the image: Contro                                                                                                    | 🖕 Create PDF + 🖆 Combine Files + 🌾 Export + 🔊 + 🔒 + 🥒 + 📑 Torres + 🤪 Review & Commerk +                       | 🖕 💭 Create FDF + 🦨 Combine Files + 💊 Duport + 🔊 + 🔒 + 🥒 + 🔳 Forms + 🤪 Review & Comm | O O Output Previe                                           | ew                |
| Simulation Profile: Output Intent: GAACoL2006_Coated 1v2.icc                                                                                                    | 🗀 🖶 🖂 🔤 🙀 🌆 i 🔶 🗉 / 1 🕕 👧 🧠 9 86.00 - 🔚 🕹                                                                     | j 🗀 😁 🖂 🛥 🐰 🆓 🧤 ( + + 1 ) / 1 🛛 🖪 🔍 ( + + 1 🖕                                       |                                                             |                   |
| Simulation Prome: Cucuto Los Colection V2.4C                                                                                                    | ned •                                                                                                    | Tred •                                                                              | Circulation Profiles Output Intents CRACel 20               | 06 Costed hu2 iss |
| <ul> <li>ARE YOU<br/>OSING<br/>MORE<br/>THAN<br/>MONEY?</li> <li>Write Manager</li> <li>Simulate Black Ink  Simulate Black Ink  Simulate Black Ink  Simulate Black Ink  Separations</li> <li>Simulate Black Ink  Separations</li> <li>Color Warnings</li> </ul>                                                                                                    | 📧 🐨 🐨 🕶 💿 🛄 🖬 📷 📝 fida tayaat 🖂 (Karabara                                                                     | an a 🔐 🖽 💿 🛄 🖬 🔛 📝 distayout 📿 barbars                                              | Simulation Profile: Output Intent: GRAC0L2006_Coated1v2.icc |                   |
| ARE YOU<br>OSING<br>MORE<br>THAN<br>MONEY?<br>Wirefendingtelpan<br>references Plates<br>Process Plates<br>Process Plates<br>Plates<br>Plates<br>Plates<br>Plates<br>P |                                                                                                    | 2 n                                                                                 | 🗌 Simulata Black Jak 📃 Simulata Banas Cala                  |                   |
| AREYOU         AREYOU         OSING         MORE         MAREYOU         Separations         Color Warnings         Separations         Process Plates         Process Plates                                                                                                    |                                                                                                    |                                                                                     | Simulate Black Ink                                          | 7                 |
| AREYOU<br>OSING<br>MORE<br>THAN<br>MORE<br>MONEY? Were the formation of the formation of the for                                                                                                    | <b>a</b>                                                                                                    |                                                                                     | (Ink Manager)                                               |                   |
| show: All show: All show:                                                                                                    |                                                                                                    | E _                                                                                 |                                                             |                   |
| Separations<br>Color Warnings<br>Separations<br>Color Warnings<br>Separations<br>Color Warnings<br>Separations<br>Color Warnings<br>Separations<br>Color Warnings<br>Separations<br>Color Warnings<br>Separations<br>Color Warnings<br>Separations<br>Process Plates<br>Process Value<br>Process Value                                                                                                    |                                                                                                    |                                                                                     | Show: All                                                   |                   |
| Separations<br>Separations<br>Color Warnings<br>Separations<br>Color Warnings<br>Separations<br>Color Warnings<br>Separations<br>Color Warnings<br>Separations<br>Color Warnings<br>Separations<br>Color Warnings<br>Separations<br>Color Warnings<br>Separations<br>Color Warnings<br>Separations<br>Process Plates<br>Process Plates<br>Process Plat                                                                                                    |                                                                                                    |                                                                                     |                                                             |                   |
| With the second second seco                                                                                                    | - ACINC                                                                                                    |                                                                                     | Separations                                                 |                   |
| More Report       Name         Separations         With Celebrahigheightons         (r) 1003331002                                                                                                    |                                                                                                    |                                                                                     | Preview: Color Warnings                                     |                   |
| Separations<br>Separations<br>Separations<br>Separations<br>Separations<br>Separations<br>Separations<br>Process Plates<br>Process Plates<br>Pro                                                                                                    |                                                                                                    |                                                                                     | Color Marinigs                                              |                   |
| Than       Image: Second Second                                                                                                    |                                                                                                    |                                                                                     |                                                             |                   |
| Separations                                                                                                    |                                                                                                    |                                                                                     |                                                             |                   |
| Nonerse<br>Not gending dated by the Con-<br>or of 10 Augustion State of the Con-<br>or of 10 Augustion State of the Con-<br>Or of 10 Augustion State of the Con-<br>Or of 10 Augustion State of th                                                                                                    | Strukture Profile: (US Web Cover                                                                              | 4 (3407) v2 (3)                                                                     | Separations                                                 |                   |
| WACINE Y 5       Image: Specific process Plates         With GeGonblingHelp com of coll Joint 333HOP       Image: Specific process Plates                                                                                                    | Structure Starts Back Bak . Structure Starts Back Bak . Structure Starts Back Bak . Structure Starts Back Bak | Ner Celor                                                                           | Nama                                                        |                   |
| With a gendling addrine, the value was for a gendling address by the value was for a gendling address by the                                                                                                    |                                                                                                    |                                                                                     | Name                                                        |                   |
| the granting data for a state of a state of                                                                                                    | Show: All International                                                                                       |                                                                                     | Process Plates                                              |                   |
| Nevro danse Varia por danse versiones de la construit de la construit de la co                                                                                                    | With a numbline addiction, the status are                                                                     |                                                                                     | Process Cyan                                                | 0%                |
| With GetGanblingHelp.com     With Mathematical State     Process Vellow     Off       or coll JAU332HOPE     Process Black     93%                                                                                                    | higher than you think. If you have a problem, Separatees                                                      |                                                                                     | Process Magenta                                             | 0%                |
| You GelGanblingtelp.com     or col 1200333400?E     Process Black     93%                                                                                                    | you re not annee commencial neep is here.                                                                     |                                                                                     |                                                             | 000               |
| s or call 1-800-333 HOPE                                                                                                    | 🥙 Visit GetGamblingHelp.com 🖉 📃 🕬                                                                             | xxx voiinghists com No                                                              | Process Yellow                                              | 0%                |
|                                                                                                    | 🐢 or call 1-800-333-HOPE                                                                                      | san USSSHORE Udgiven                                                                | Process Black                                               | 93%               |

Next, turn on the K channel on both files and you should not see a difference in the reproduction of either file. Switch positions of the two files if you think you see a difference, it is probably an inconsistency of how the monitor is displaying the files on the left side versus right side.

Next turn off the CMY on both files to see how much more black in on the Alwan Optimized file. Again, understand that more black and less CMY means the file is using less ink.

Thank you for evaluating the Alwan Separated Files

## david@pilotmarketing.com